# Автомобильный видеорегистратор "ParkCity DVR HD 405"

# Руководство пользователя

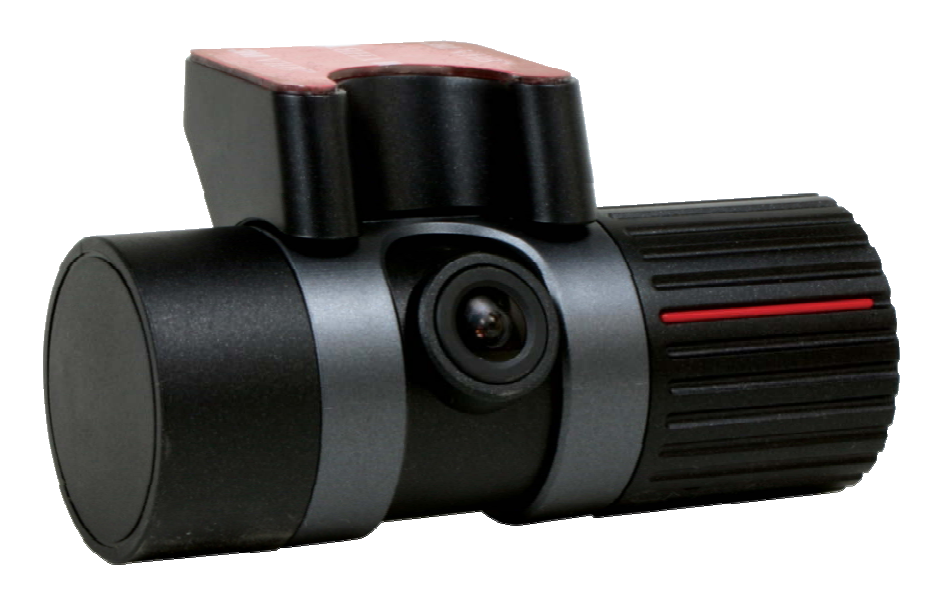

http://www.avto-blackbox.ru/

| Содержание                     | Стр |
|--------------------------------|-----|
| Меры предосторожности          | 3   |
| Комплектация                   | 4   |
| Описание устройства            | 5   |
| Основные функции               | 6   |
| Рекомендации по установке      | 7   |
| Управление устройством         | 8   |
| Индикация состояния устройства | 9   |
| Карта памяти                   | 11  |
| Использование карты памяти     | 12  |
| Программное обеспечение        | 13  |
| Просмотр файлов                | 15  |
| Процедура трекинга             | 17  |
| Техническая спецификация       | 18  |

## 1. Меры предосторожности

# Пожалуйста, в целях правильной эксплуатации видеорегистратора, внимательно ознакомьтесь с содержанием данного раздела.

- 1. Не разбирайте и не ремонтируйте устройство самостоятельно. В противном случае Вы можете быть лишены права на его гарантийное обслуживание.
- 2. При обнаружении признаков дыма немедленно отключите питание устройства.
- 3. Не допускайте непосредственного воздействия влаги на устройство. Это может привести к выходу его из строя.
- 4. Не применяйте воду или агрессивные жидкости для очистки. В результате их воздействия может пострадать объектив видеокамеры.
- 5. Оберегайте устройство от чрезмерных механических воздействий и ударов. Это может привести к его повреждению или некорректной работе.
- 6. Соблюдайте в чистоте объектив видеокамеры. Для очистки используйте мягкую ткань. Не перекрывайте зону обзора камеры посторонними предметами.
- 7. Убедитесь в надежности крепления устройства. Оно не должно перемещаться во время движения.
- 8. Применяйте кабель питания из комплекта. Использование иных кабелей может привести к выходу из строя самого устройства или оборудования автомобиля.
- 9. Не прикасайтесь к устройству влажными или загрязненными руками.
- 10. В целях предупреждения разряда автомобильного аккумулятора на парковке отключайте кабель питания устройства от бортовой сети.
- 11. Не производите никаких операций с устройством во время движения. Предварительно остановите автомобиль в безопасном месте.
- 12. Устройство не сможет обеспечить требуемое качество изображения при недостаточном ( и наоборот, излишне интенсивном) освещении объекта съемки.
- 13. Устройство не сможет обеспечить требуемое качество изображения при его размещении на лобовом стекле с чрезмерно плотной тонировкой.
- 14. Устройство не сможет сформировать защищенные видеофайлы в случае, если показания датчика-акселерометра на достигли установленных значений.
- 15. Процесс регистрации может быть прекращен из-за повреждения устройства или отключения напряжения питания в результате серьезного ДТП.

## 1. Меры предосторожности

• Внимание! Видеорегистратор DVR HD 405 оснащен приемником сигналов глобальной системы определения местоположения (GPS). При его работе необходимо учитывать следующие обстоятельства:

- Система GPS, используемая в гражданских целях, имеет среднюю точность определения местоположения 15 метров. При наличии помех распространения ее сигнала (высокие постройки, тоннели, рельеф местности) величина ошибки может превышать 100 метров.
- 2. Приемнику GPS требуется время для начала работы при включении питания. Этот период может составлять несколько минут, в зависимости от условий приема сигнала.

# 2. Комплектация

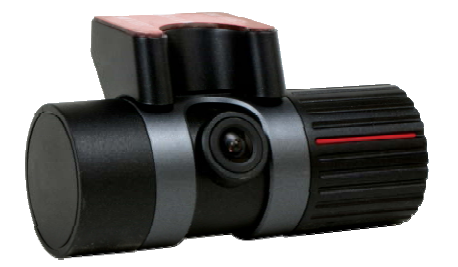

**DVR HD 405** 

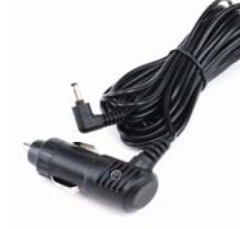

Автомобильный адаптер питания

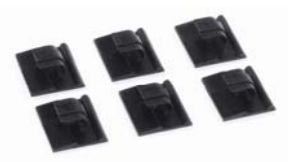

Комплект для крепления кабеля

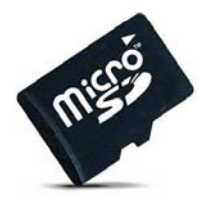

Карта памяти SD-микро

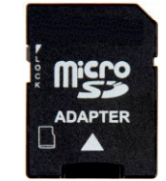

Адаптер SD-микро

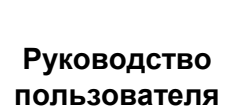

ParkCity DVR HD 405

Руководство пользователя

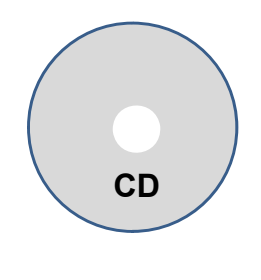

# 3. Описание устройства

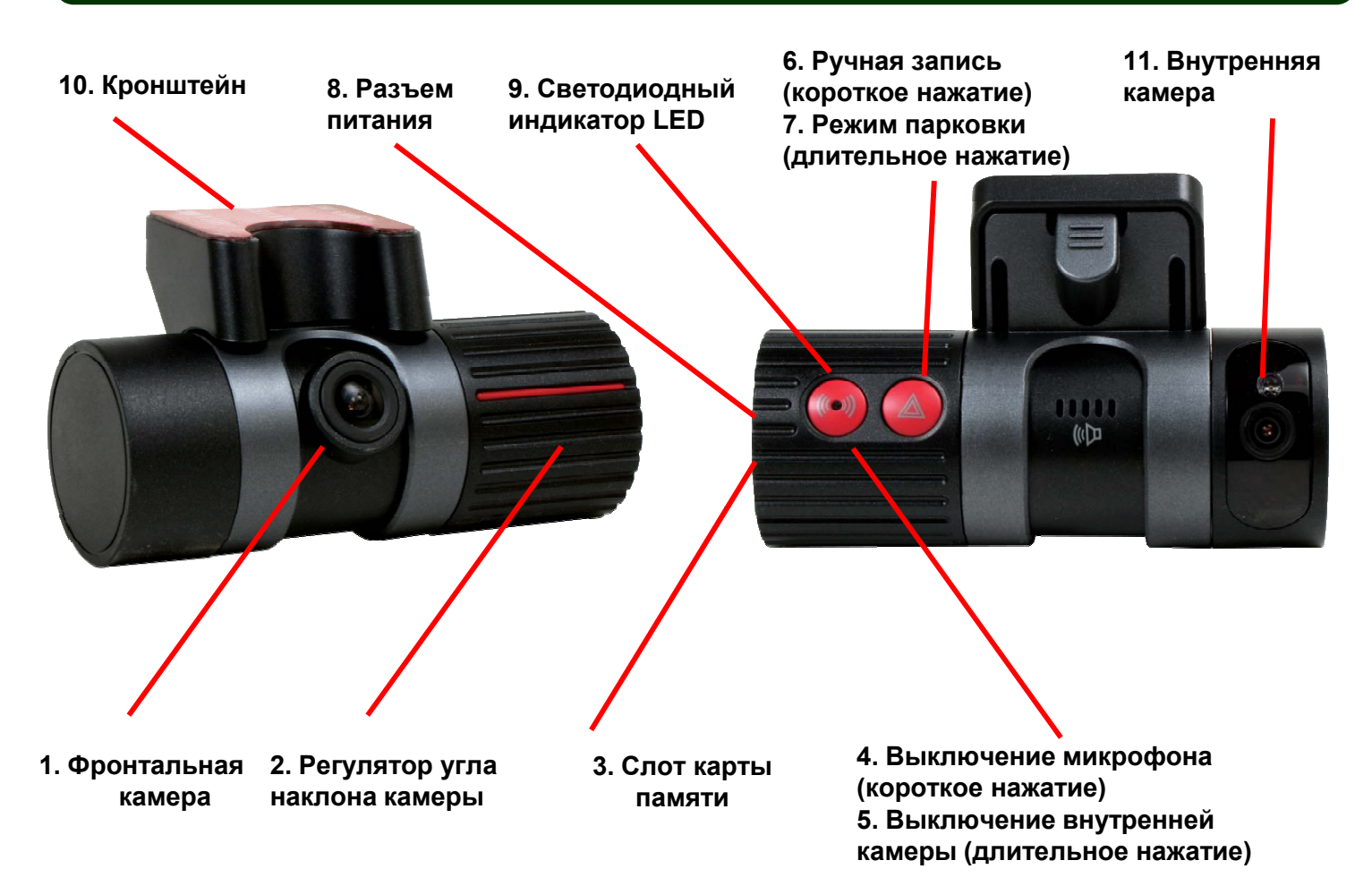

- 1. Фронтальная камера: 0.3 Мпикс, матрица CMOS
- 2. Угол наклона камеры: Максимальный угол поворота 230°
- 3. Слот для установки карты памяти SD микро
- 4. ВКЛ / ВЫКЛ микрофона короткое нажатие кнопки (Запись аудио)
- 5. ВКЛ / ВЫКЛ внутренней камеры длительное нажатие кнопки
- Ручная запись (короткое нажатие): формирование видеофайла по инициативе пользователя
- Режим записи на парковке (длительное нажатие): ВКЛ / ВЫКЛ режима видеорегистрации на парковке
- 8. Разъем для подключения кабеля питания
- 9. Светодиодный индикатор состояния устройства
- 10. Кронштейн для установки на лобовое стекло
- 11. Внутренняя камера: 0.3 Мпикс, матрица CMOS, 6 ИК диодов

# 4. Основные функции

#### • Непрерывная видеорегистрация

DVR HD 405 обеспечивает 2-канальную непрерывную видеозапись с максимальной скоростью 16 кадров/с (фронтальная) и 6 кадров/с (внутренняя). Угол обзора камер - 120°. При заполнении всего объема памяти «старые» видеофайлы удаляются и на их место записываются новые.

#### • Видеорегистрация по событию / инициативе пользователя

Формирование отдельных видеофайлов по сигналу встроенного датчика-акселерометра (фиксирующего удары по кузову, резкое ускорение/торможение и т.д.) или по инициативе пользователя при коротком нажатии кнопки ручной записи. В первом случае устройство сохраняет в памяти максимально 50 файлов, во втором случае – 20 файлов. Если количество событий (или нажатий кнопки) будет превышено, на место «старых» файлов будут записаны новые.

#### • Видеорегистрация на парковке

Может быть активизирована на стоянке и позволяет зафиксировать источник возможных повреждений автомобиля в момент отсутствия его владельца. Скорость записи в данном режиме снижается для увеличения времени видеорегистрации. Для реализации функции необходимо подключить видеорегистратор к постоянно присутствующему напряжению питания. ВНИМАНИЕ: длительная работа устройства в режиме парковки может привести к разрядке автомобильного аккумулятора.

#### • Телеметрическая информация

Устройство осуществляет непрерывную фиксацию информации от датчика – акселерометра. При необходимости эта информация может быть просмотрена и проанализирована на компьютере.

#### Запись звука

Параллельно с видеорегистрацией осуществляется запись звука с помощью встроенного микрофона. При необходимости он может быть отключен.

#### • Программное обеспечение

Позволяет осуществить просмотр аудио и видео информации, зафиксированной устройством, на компьютере. Одновременно с этим на экран выводятся время, дата, местонахождение автомобиля. При необходимости можно выделить и распечатать снимок конкретного события.

#### Пользовательские настройки

Программное обеспечение позволяет выбрать необходимые настройки параметров видеорегистратора и затем активизировать их на самом устройстве.

#### Программа трекинга

Визуализирует информацию о маршруте и времени, затраченном на его прохождение, средней и максимальной скорости.

## 5. Рекомендации по установке

## 1. Установка карты памяти SD-микро

 Карта памяти должна устанавливаться только при отключенном напряжении питания. Открыть крышку слота, вставить карту памяти в соответствии с рисунком до упора и закрыть крышку.

## 2. Кронштейн

 Подвести низ кронштейна к ответной части на корпусе видеорегистратора.
 Далее поворачивать кронштейн до срабатывания запорного механизма (прозвучит щелчок запираемой защелки).

## 3. Установка видеорегистратора

 Выбрать место на лобовом стекле для монтажа устройства. Оптимальным считается середина лобового стекла, рядом с зеркалом заднего вида.
 Обезжирить стекло, удалить защитную пленку и приклеить видеорегистратор с помощью липкой ленты на корпусе кронштейна к стеклу.
 Выбрать положение камеры с помощью регулятора угла наклона.

## 4. Кабель питания

 Проложить кабель питания и закрепить его вдоль всей трассы с помощью фиксаторов из комплекта устройства.

## 5. Подключение кабеля питания

 Подключить кабель питания к разъему видеорегистратора и к гнезду прикуривателя автомобиля.

## 6. Включение видеорегистратора

 Включить зажигание автомобиля. Начнет светиться светодиодный индикатор работы устройства. Прозвучит голосовое сообщение, после чего будет запущен процесс видеорегистрации. Замигает красный или синий индикатор.

# 6. Управление устройством

| Операции                                  | Действия                                                                                                    | Функции и голосовые сообщения                               |                                      |
|-------------------------------------------|----------------------------------------------------------------------------------------------------|-------------------------------------------------------------|--------------------------------------|
| Включение<br>устройства                   | Подключить кабель,<br>включить зажигание                                                                                                    | Начинается процесс непрерывной<br>видеорегистрации          | Сигнал зуммера и<br>ДОБРО ПОЖАЛОВАТЬ |
| Положение камеры                          | Установить<br>регулятором 2                                                                                                    | Регулируется угол поворота камеры                           | Нет                                  |
| Запись по событию                         | По сигналу<br>G сенсора                                                                                                    | Видео файл сохраняется в папке<br>событий                   | 'ЗАПИСЬ СОБЫТИЯ'                     |
| Ручная запись                             | Нажать кнопку 6<br>(коротко)                                                                                                    | Видеофайл сохраняется в папкеManual<br>Recording Folder     | 'РУЧНАЯ ЗАПИСЬ'                      |
| Включение или                             | Нажать кнопку 4                                                                                                    | ВКЛ – мигает красный индикатор                              | 'ЗАПИСЬ БЕЗ ЗВУКА'                   |
| звука                                     | (коротко)                                                                                                    | ВЫКЛ – мигает синий индикатор                               | 'ЗАПИСЬ СО ЗВУКОМ'                   |
| Включение или                             | Нажать кнопку 5                                                                                                    | Включение внутренней камеры                                 | Внутренняя камера<br>включена        |
| выключение внутренней камеры              | (длительно)                                                                                                    | Выключение внутренней камеры                                | Внутренняя камера<br>выключена       |
|                                           |                                                                                                    | ВКЛ/ВЫКЛ режима парковки                                    |                                      |
| Режим парковки                            | Нажать кнопку 6<br>(длительно)                                                                                                    | ВКЛ–медленное мигание индикатора,<br>низкая скорость записи | 'ВКЛЮЧЕН РЕЖИМ<br>ПАРКОВКИ'          |
|                                           |                                                                                                    | ВЫКЛ–быстрое мигание индикатора                             | 'РЕЖИМ ПАРКОВКИ<br>ВЫКЛЮЧЕН'         |
| Выключение<br>устройства                  | Отсоединить кабель<br>или выключить<br>зажигание                                                                                                    | Устройство выключится приблизительно через 5 секунд         |                                      |
| Не установлена карта памяти               |                                                                                                    | УСТАНОВИТЕ КАРТУ ПА                                         | МЯТИ'                                |
| Ошибка карты<br>памяти                    |                                                                                                    | ΉΡΟΒΕΡЬΤΕ ΚΑΡΤΥ ΠΑΙ                                         | мяти'                                |
|                                           | 1. Отформатируйте                                                                                                    | карту памяти и сохраните на ней файл об                     | бновления.                           |
|                                           | 2. Установите карту                                                                                                    | памяти в видеорегистратор.                                  |                                      |
| Обновление<br>программного<br>обеспечения | 3. Включите питание, замигает индикатор прозвучит сообщение 'СТАРТ<br>ОБНОВЛЕНИЯ'.                                                                  |                                                             |                                      |
|                                           | 4. По окончании обновления ПО прозвучит сообщение 'ОБНОВЛЕНИЕ<br>ЗАКОНЧЕНО', сигнал зуммера и устройство выключится. Отсоедините кабель<br>питания. |                                                             |                                      |
|                                           | 5. Через 30 секунд в программным обеспе                                                                                                    | ключите устройство и он начнет видеоре<br>чением.           | гистрацию с новым                    |

# 7. Индикация состояния устройства

### 1. Подключение питания

- После подключения питания прозвучит голосовое сообщение и начнет мигать светодиодный индикатор в следующей последовательности
- LED: ФИОЛЕТОВЫЙ → КРАСНЫЙ или СИНИЙ

### 2. Начало процесса видеорегистрации

 После голосового сообщения в течение нескольких секунд осуществляется начальная загрузка устройства. Процесс видеозаписи стартует в момент, когда начинаются периодические вспышки светодиодного индикатора LED.

#### LED: КРАСНЫЙ ИЛИ СИНИЙ мигает

#### 3. Запись события

- Начинается по сигналу встроенного датчика акселерометра при фиксации таких событий, как механическое воздействие на кузов автомобиля, резкое ускорение или столкновение. Видеофайл сюжета помещается в папку EVENT.
- LED: КРАСНЫЙ → СИНИЙ → КРАСНЫЙ мигает

#### 4. Запись звука

- Включение/выключение записи звука осуществляется кнопкой 4.
- LED: КРАСНЫЙ мигает микрофон включен;
- LED: СИНИЙ мигает микрофон выключен.

### 5. Запись события с выключенным микрофоном

- Независимо от того, включен или выключен микрофон, видеорегистратор формирует файлы в папке EVENT при получении сигнала от датчика – акселерометра.
- LED: СИНИЙ→КРАСНЫЙ→СИНИЙ мигает

### 6. Ручная запись (по инициативе пользователя)

- Начинается формирование файла в папке MANUAL при коротком нажатии кнопки 5
- LED (микрофон включен): КРАСНЫЙ→СИНИЙ→КРАСНЫЙ мигает
- LED (микрофон выключен): СИНИЙ→КРАСНЫЙ→СИНИЙ мигает

### 7. Запись в режиме парковки

- Включается длительным (не менее 2 сек) нажатием кнопки 5. Независимо от установленного значения скорость записи снижается до 10 кадров/сек в целях экономии объема занимаемой памяти.
- LED (микрофон ВКЛ): КРАСНЫЙ мигает часто → медленно → часто (режим ВКЛ)
- LED (микрофон ВЫКЛ): СИНИЙ мигает часто → медленно → часто (режим ВЫКЛ)

## 8. Отключение внутренней камеры

- Включение/выключение внутренней камеры осуществляется длительным нажатием кнопки 5.
- LED: Только голосовое сообщение

# 7. Индикация состояния устройства

| Состояние                                | Голосовое                                                     | Цвет свечения индикатора ••• |                   |               |
|------------------------------------------|---------------------------------------------------------------|------------------------------|-------------------|---------------|
|                                          | сообщение                                                     | Фиолето<br>вый               | Красный           | Синий         |
| Включение<br>напряжения питания          | 'ДОБРО ПОЖАЛОВАТЬ'                                            | •                            |                   |               |
| Нажата кнопка<br>включения микрофона     | "ЗАПИСЬ СО ЗВУКОМ"                                            |                              | •<br>мигает       |               |
| Нажата кнопка<br>выключения<br>микрофона | 'ЗАПИСЬ БЕЗ ЗВУКА'                                            |                              |                   | мигает        |
| ВКЛ/ВЫКЛ<br>внутренней камеры            | 'ВНУТРЕННЯЯ КАМЕРА ВКЛЮЧЕНА'<br>'ВНУТРЕННЯЯ КАМЕРА ВЫКЛЮЧЕНА' |                              |                   |               |
| Ошибка при<br>включении                  | "ПОЖАЛУЙСТА, ПЕРЕЗАГРУЗИТЕ СИСТЕМУ"                           |                              |                   |               |
| Не установлена карта памяти              | УСТАНОВИТЕ КАРТУ<br>ПАМЯТИ'                                   |                              | _                 |               |
| Неисправна карта<br>памяти               | 'ПРОВЕРЬТЕ КАРТУ<br>ПАМЯТИ'                                   | мигает                       |                   |               |
| Получен сигнал от<br>G-сенсора           | 'ЗАПИСЬ СОБЫТИЯ'                                              |                              | ∙<-><br>Поочер    | >●            |
| Нажата кнопка<br>ручной записи           | 'РУЧНАЯ ЗАПИСЬ'                                               |                              | ∙<-><br>Поочер    | >•            |
| ВКЛ / ВЫКЛ режима<br>записи на парковке  | ВКЛЮЧЕН РЕЖИМ<br>ПАРКОВКИ'<br>'РЕЖИМ ПАРКОВКИ<br>ВЫКЛЮЧЕН'    |                              | • ИЛІ<br>Медленно | И •<br>мигает |

## 8. Карта памяти

|          | SIV M9 (E:)                                                                           |                                         |              |
|----------|---------------------------------------------------------------------------------------|-----------------------------------------|--------------|
|          | <u>Eile Edit View Favorites Tools H</u> elp                                           |                                         |              |
|          |                                                                                       | <ul> <li>✓ 4 Search Computer</li> </ul> |              |
|          | Organize  Folder Options New Folder                                                   |                                         |              |
| (1)      | File and Folder Tasks Dx_20100811_0056                                                | EVENT                                   | <u> </u>     |
| <u>4</u> | Make a new folder     Publish this folder to the     Web     Web     INFO             | Lx_20100811_1424                        | <del>5</del> |
| 3        | Other Places                                                                          | SETUP                                   | 6            |
| 7        | My Computer  My Documents  SysInfo Text Document  Shared Documents  My Network Places |                                         |              |
|          | Details                                                                               |                                         |              |
|          |                                                                                       |                                         |              |
|          |                                                                                       |                                         |              |
|          | 7 objects (plus 1 hidden)                                                             | 173 bytes 🛛 🚝 My Computer 📰             |              |

#### 1. Файлы видеорегистрации (папка Dx\_ГОД\_МЕСЯЦ\_ДЕНЬ\_ВРЕМЯ)

- Содержит информацию о событиях, произошедших в течение 1 минуты;
- Только для хранения файлов непрерывной видеорегистрации.

#### 2. Файлы видеорегистрации по событию (папка Event)

- Файлы в папке формируются в случае, если показания датчика-акселерометра превышают пороговое значение (устанавливается пользователем);
- В 1- минутном файле может содержаться 30 сек видеосюжета, 15 сек до и 15 сек после события;
- Если событие произошло на границе 1-минутной нарезки, то сюжет о нем размещается в двух файлах.

#### 3. Файлы принудительной видеорегистрации (папка Manual)

- Формируются автоматически при нажатии кнопки ручной записи;
- В 1-минутном файле содержится 30-секундный сюжет, 15 сек. до и 15 сек. после нажатия кнопки;
- Если нажатие кнопки произошло на границе 1-минутной нарезки, то сюжет размещается в двух файлах папки Manual.

#### 4. Информация (папка INFO)

 Содержится информация о дате, времени, показаниях датчика – акселерометра и данных GPS для каждого файла событий.

#### 5. Данные системы GPS (папка Lx\_ГОД\_МЕСЯЦ\_ДЕНЬ\_ВРЕМЯ)

- Каждый файл в папке содержит данные о пройденном пути, полученные от системы GPS в течение 10-минутного интервала;
- В папке может храниться информация о последних 70 часах.

#### 6. Настройки (папкаSETUP)

- Данные о пользовательских настройках (Не удалять и не редактировать)

#### 7. Системная папка (папка SysInfo.txt)

 Информация о версии программного обеспечения и часовом поясе в текстовом формате (Не удалять и не редактировать)

# 9. Использование карты памяти

## 1. Установка карты памяти SD – микро

- Перед установкой карты памяти необходимо отключить питание устройства.
- Убедитесь в правильном расположении карты памяти (рисунок на корпусе устройства.
- Вставьте карту в слот до упора.
- Установите крышку слота, подключите напряжение питания.

#### 2. Рекомендуемые карты памяти

- Используйте карту памяти из комплекта устройства или при необходимости ее замены, следуйте рекомендациям производителя;
- Допустимая замена: объем 4 ГБ/8 ГБ Класс 6. <u>Недопустимо применение карт</u> памяти класса 2 и 4
- Карта памяти в комплекте: 4 ГБ или 8 ГБ (Класс 6 или выше)
- Формат карты памяти: FAT32 / 32K

### 3. Предостережение

- Убедитесь, что карта памяти вставлена до упора;
- Не касайтесь и не допускайте попадания посторонних предметов на контакты карты;
- Не применяйте используемую карту для других целей;
- Используйте только проверенные и рекомендуемые карты. В противном случае производитель не гарантирует корректную работу устройства.

### 4. Продолжительность видеозаписи

- Зависит от емкости используемой карты памяти;
- Данные, представленные в таблице, носят ориентировочный характер;
- В реальности продолжительность записи может отличаться в зависимости от интенсивности потока внешних событий.

| Объем памяти        |                                     | 4GB                                                              | 8GB            |
|---------------------|-------------------------------------|------------------------------------------------------------------|----------------|
|                     | Изображение<br>высокого<br>качества | Прибл. 4 час.                                                    | Прибл. 9 час.  |
| Время записи        | Изображение<br>среднего<br>качества | Прибл. 6 час.                                                    | Прибл. 13 час. |
|                     | Изображение<br>низкого<br>качества  | Прибл. 9 час.                                                    | Прибл. 19 час. |
| Фиксация данных GPS |                                     | 10 мин. Х 420 файлов (максимум) = 4,200 мин<br>(Прибл. 70 часов) |                |

## 10. Программное обеспечение

• Программное обеспечение предназначено для просмотра видеофайлов и данных системы GPS ( с помощью приложений ParkCity\_2CH\_Manager или ParkCity\_Tracker).

• Формат видеофайлов МР4. При необходимости они могут быть просмотрены на любом мультимедийном устройстве, поддерживающем этот формат.

| 🗁 M9_ParkCity_Setup_V.2.2.5.11                                                                                                    |
|----------------------------------------------------------------------------------------------------|
| Файл Правка Вид Избранное Сервис Справка                                                                                                    |
| 🔆 Назад 👻 🕟 - 🏂 🔎 Поиск 🖻 Папки 🔛 -                                                                                                    |
| Adpec: E:/M9_ParkCity_Setup_V2.2.5.11                                                                                                    |
| Задачи для файлов и папок<br>Задачи для файлов и папок<br>Создать новую папку<br>Опубликовать папку в вебе<br>Открыть общий доступ к этой<br>папке |
| Другие места 🛛 🗧 🕹                                                                                                    |
| Подробно 🛛 🕹                                                                                                    |

# 1. Установка программного обеспечения

- Установить на компьютере диск с программным обеспечением из комплекта видеорегистратора;
- Запустить программу setup.exe для установки приложений Manager и Tracker.

| 🚰 ParkCity Manager                                                                                                    | _ I ×                             |
|----------------------------------------------------------------------------------------------------|-----------------------------------|
| Вас приветствует мастер установки "ParkCity<br>Manager"                                                                                                    |                                   |
| Установщик проведет вас через все этапы установки "ParkCity Manager" н<br>компьютере.                                                                                                    | а вашем                           |
| ВНИМАНИЕ! Данная программа защищена законами об авторских правах<br>международными соглашениями. Незаконное воспроизведение или распр<br>данной программы или любой ее части влечет гражданскую и уголовную от | и<br>остранение<br>ветственность. |
| Отмена < Назад                                                                                                    | Далее >                           |
| Итмена К Назад                                                                                                    | Далее >                           |

- 2. Установка приложений
- В случае, если на компьютере отсутствуют видеокодеки, необходимые для работы приложений, они будут установлены автоматически.

# 10. Программное обеспечение

| 🙀 ParkCity Manager                                                                                                    |                    |
|----------------------------------------------------------------------------------------------------|--------------------|
| Выбор папки для установки                                                                                                    |                    |
| Установщик установит "ParkCity Manager" в следующую папку.                                                                    |                    |
| Чтобы воспользоваться данной папкой, нажмите кнопку "Далее". Чт<br>введите нужный путь или выберите ее, нажав кнопку "Обзор". | обы сменить папку, |
| Папка:                                                                                                    |                    |
| C:\Program Files\Amon\ParkCity Manager\                                                                                       | Обзор              |
|                                                                                                    | Место на дисках    |
| Установить "ParkCity Manager" только для меня или для всех, кто и<br>компьютер:                                               | спользует этот     |
| О для всех                                                                                                    |                    |
| 💿 только для меня                                                                                                    |                    |
| Отмена < Назад                                                                                                    | Далее >            |

#### 3. Размещение программ

- Укажите папку, где следует разместить программы;
- Или нажмите 'Далее' для ее автоматического формирования.

| 🙀 ParkCity Manager                   |             |         |         |
|--------------------------------------|-------------|---------|---------|
| Установка завершена                  |             |         |         |
| Продукт "ParkCity Manager" успешно у | установлен. |         |         |
| Для выхода нажмите кнопку "Закры     | гь".        |         |         |
|                                      |             |         |         |
|                                      |             |         |         |
|                                      |             |         |         |
|                                      |             |         |         |
|                                      |             |         |         |
|                                      |             |         |         |
|                                      |             |         |         |
|                                      | Отмена      | < Назад | Закрыты |

## 4. Завершение установки

- Нажмите 'Закрыть' для завершения установки.

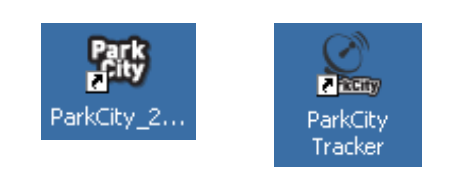

- 5. Ярлыки
- На Рабочем столе появятся ярлыки для запуска программ Manager и Tracker.

# 11. Просмотр файлов

|            | <b>ParkCity</b> °                    |                           | - x v     |
|------------|--------------------------------------|---------------------------|-----------|
|            |                                      | СПИСОК ПОСК<br>ДАТА ВРЕМЯ | состояние |
| (1)—       |                                      |                           |           |
| Ŭ          |                                      |                           |           |
|            |                                      |                           |           |
|            |                                      |                           |           |
|            |                                      |                           | -3        |
|            |                                      |                           |           |
|            |                                      |                           |           |
|            |                                      |                           |           |
| ~          |                                      | the second second         | 5         |
| <u>4</u> — | +1G<br>0G                            |                           |           |
|            | -16<br>-26                           |                           | -6        |
| <u>v</u> — |                                      |                           |           |
| 8-         | Ver. 2.2.5.1 KA KA IL 🕞 M M IL 💭 💭 🧰 |                           | 9         |

 Просмотр видеофайлов, установка индивидуальных настроек параметров видеорегистратора, контроль местоположения автомобиля на карте осуществляется с помощью приложения Manager.

1. Основное окно воспроизведения – воспроизведение видеофайла с фронтальной камеры

## 2. Список файлов

- Файлы в списке распределены в соответствии со временем их создания.
- Файлы идентифицируются по дате, времени и типу (непрерывная запись, по сигналу датчика, по инициативе пользователя вручную)
- **3. Дополнительное окно воспроизведения –** воспроизведение видеофайла с внутренней камеры.
- **4. Информация от G-сенсора –** данные от датчика акселерометра в графическом виде.
- 5. Информация о файле, скорость воспроизведения, настройка громкости
- Информация о файле (дата, время, координаты)
- Управление скоростью воспроизведения (x ¼, , x ½, x1, x2, x4)
- 6. Окно воспроизведения карты предоставляется сервисом Google Map
- 7. Индикатор индикация этапа воспроизведения

# 11. Просмотр файлов

## 8. Панель управления воспроизведением

- Предыдущий/следующий файл, воспроизведение, ПАУЗА, СТОП и т.д.

### 9. Кнопка настройки параметров

 После нажатия кнопки и выбора в ПРОВОДНИКЕ карты памяти открывается окно параметров видеорегистратора

|           | астройки                                           |                                                              |            |
|-----------|----------------------------------------------------|--------------------------------------------------------------|------------|
| 1         | ЗАПИСЬ<br>КАЧЕСТВО ВЫСОКОЕ 💌<br>ЧАСТОТА 20 К/СЕК 💌 | чувствительность           x-ость         4                  | 2          |
| 3—        | ЗВУК<br>МИКРОФОН ВКЛ.<br>ГРОМКОСТЬ 9<br>DST        | ОG 0.25G 0.5G 0.75G 1G<br>Z-ОСТЬ 7<br>ОG 0.25G 0.5G 0.75G 1G |            |
| 8         | (GMT +03:00) Moscow, St. Petersburg, Vo            | olgograd                                                     |            |
| <b>45</b> | SD размер ПО УМОЛЧАНИ                              | Ю Синхронизация                                              | <u> </u>   |
|           |                                                    | ПРИМЕНИТЬ ОТМЕНИТЬ                                           | <b>—</b> 7 |

- 1. Панель настройки видеозаписи установка параметров изображения и скорости записи
- 2. Датчик-акселерометр (G-сенсор) установка чувствительности по каждой оси (Х-право/лево, Y-вперед/назад, Z-вверх/вниз) Установки по умолчанию (4, 4, 7) / Максимально возможные величины(8, 8, 15)
- **3. Панель настройки звукозаписи** ВКЛ/ВЫКЛ микрофона, установка уровня громкости
- **4.** Форматирование карты памяти нажать кнопку для форматирования SD карты памяти
- 5. Установка параметров по умолчанию нажать кнопку для установки заводских параметров настройки
- 6. Синхронизация нажать кнопку для синхронизации времени в видеорегистраторе и подключенном компьютере.
- **7. Применить/Отменить** нажать кнопку ПРИМЕНИТЬ для записи выбранных настроек на карту памяти или выйти без сохранения (кнопка ОТМЕНИТЬ).
- 8. Часовой пояс
  - выбрать часовой пояс для корректной работы системы GPS

- если в данной местности осуществляется переход летнее/зимнее время, то установить флажок DST

# 12. Процедура трекинга

| Image: market intervention         Pyc         Image: market intervention         Image: market intervention         Image: market interve                                                                                                    | 🗽 ParkCity Tracker    | V.2.0.0.4                     |                                                                                                    |
|----------------------------------------------------------------------------------------------------|-----------------------|-------------------------------|----------------------------------------------------------------------------------------------------|
| АЛА         НАЧАЛОО         КОНЕЦ         В 2 ла         Полимански 0         Полимански 0         Полиманск                                                                                                    |                       | РУС                           | Поле Спутник Рельеф Карта Спутник Рельеф                                                                                                    |
| 20110517         1817-43         090.035         1000000           20110517         190.0258         050.0311         062.223           20110518         060.0311         062.223         10000000         100000000         100000000           20110518         060.0311         062.223         1000000000         1000000000         1000000000         10000000000         100000000000         100000000000         10000000000000000         1000000000000000000000000000000000000                                                                                                    | ДАТА                  | НАЧАЛО КОНЕЦ                  |                                                                                                    |
| 20110517       1900/35       0600311       062323         20210518       0600311       062323       0600311       062323         20210518       0600311       062323       0600311       062323         1000000000000000000000000000000000000                                                                                                    | 20110517              | 18:17:43 08:03:11             | Цостоевская Проспект                                                                                                    |
| Controls16         Vectors         Controls16         Vectors         Controls16         Vectors         Controls16         Vectors         Controls16         Vectors         Controls16         Vectors         Controls16         Vectors         Controls16         Vectors         Vectors <t< td=""><td>20110517</td><td>18:17:43 19:00:35</td><td>Tonexseeckas @</td></t<>                                                                                                    | 20110517              | 18:17:43 19:00:35             | Tonexseeckas @                                                                                                    |
| Collisis         UB3/311         UB2/32/3           Collisis         08/0311         08/23/23         08/0311         08/23/23           Collisis         08/0311         08/23/23         08/0311         08/23/23           Collisis         08/0311         08/23/23         08/0311         08/23/23           Collisis         08/0311         08/23/23         08/0311         08/23/23           Collisis         08/0311         08/23/23         08/04/24         08/04/24           Collisis         08/04/24         08/04/24         08/04/24         08/04/24           Collisis         08/04/24         08/04/24         08/04/24         08/04/24           Collisis         09/04/24         08/04/24         08/04/24         08/04/24           Collisis         09/04/24         08/04/24         08/04/24         08/04/24           Collisis         00/04/24         08/04/24         08/04/24         08/04/24         08/04/24           Collisis         00/04/24         08/04/24         08/04/24         08/04/24         08/04/24           Collisis         00/04/24/25         08/04/24         08/04/24         08/04/24         08/04/24           Collisis         00/04/24/24         08/04/24 <td>20110517</td> <td>19:00:35 08:03:11</td> <td>во вола вона комсомольская</td>                                                                                                    | 20110517              | 19:00:35 08:03:11             | во вола вона комсомольская                                                                                                    |
| - 2011033       06:0311       06:0311       06:0311       06:0311       06:0311       106:0311       106:0311       106:0311       106:0311       106:0311       106:0311       106:0311       106:0311       106:0311       106:0311       106:0311       106:0311       106:0311       106:0311       106:0311       106:0311       106:0311       106:0311       106:0311       106:0311       106:0311       106:0311       106:0311       106:0311       106:0311       106:0311       106:0311       106:0311       106:0311       106:0311       106:0311       106:0311       106:0311       106:0311       106:0311       106:0311       106:0311       106:0311       106:0311       106:0311       106:0311       106:0311       106:0311       106:0311       106:0311       106:0311       106:0311       106:0311       106:0311       106:0311       106:0311       106:0311       106:0311       106:0311       106:0311       106:0311       106:0311       106:0311       106:0311       106:0311       106:0311       106:0311       106:0311       106:0311       106:0311       106:0311       106:0311       106:0311       106:0311       106:0311       106:0311       106:0311       106:0311       106:0311       106:0311       106:0311       106:0311       106:0311       10                                                                                                    | 20110518              | 08:03:11 08:23:23             | Беговая О ватформа                                                                                                    |
| Параметры         Сланиче         Спонисский         Спонисский                                                                                                    | • 1 - 20110516        | 00;03;11 00;23;23             | В И Чеховская С Чеховская С Чеховская С С С С С С С С С С С С С С С С С С С                                                                                                    |
| Image: point of the second of the second                                                                                                    |                       |                               | улица о Тверская СО Цистые о Пруды                                                                                                    |
| Imponential     Milesting     Milesting     Mil                                                                                                    |                       |                               | Пос. Нижние Краснопресненская О ОЛубянка                                                                                                    |
| Параметры         Основная         Основная                                                                                                    |                       |                               | Миевники пос. Москва                                                                                                    |
| Паражетры<br>Паражетры<br>Собрана<br>Собрана |                       |                               | пос.                                                                                                    |
| Параметры         Сограние         Общая дистанция         7.25         ки           • Общая дистанция         7.25         ки         Общае дреня в п         00:142:52         чи/мисс           • Общае вреня в п         00:142:52         чи/мисс         Общае вреня в п         00:142:52         чи/мисс           • Общае вреня в п         00:142:52         чи/мисс         Общае вреня в п         00:142:52         чи/мисс           • Общае вреня в п         00:142:52         чи/мисс         Общае вреня в п         00:142:52         чи/мисс           • Общае вреня в п         00:142:52         чи/мисс         Общае вреня в п         00:142:52         чи/мисс           • Общае вреня в п         00:142:52         чи/мисс         Общае вреня в п         00:142:52         чи/мисс           • Общае вреня сто         04:59:24         чи/мисс         04:59:24         чи/мисс         04:59:24         чи/мисс           • Общае вреня сто         04:59:24         чи/мисс         04:59:24         чи/мисс         04:50:04:04         04:00:04:04:04:04         04:00:04:04:04:04:04:04:04:04:04:04:04:0                                                                                                    |                       |                               | Терехово Филевский Международная С                                                                                                    |
| Параметры<br>Соцая дистанция 7.26 км<br>4.51 миль<br>Общее время в п<br>Общее время в п<br>Общее время в п<br>Общее время в п<br>Общее время ко<br>3.04 миль/ч<br>Воробная<br>Кучцевская<br>3.04 миль/ч<br>Воробная<br>Кучцевская<br>3.04 миль/ч<br>Воробная<br>Кучцевская<br>3.04 миль/ч<br>Воробная<br>Кучцевская<br>3.04 миль/ч<br>Воробная<br>Кучцевская<br>3.04 миль/ч<br>Воробная<br>Кучцевская<br>3.04 миль/ч<br>Воробная<br>Кучцевская<br>3.04 миль/ч<br>Воробная<br>Сосели<br>Сосели |                       |                               | Фили Фили Состанская О И Ленина                                                                                                    |
| Паранетры<br>Сощая дистанция<br>Сощая дистанция<br>Сощая дистанция<br>Сощая дистанция<br>Сощая дистанция<br>Сощая дистанция<br>Сощая дистанция<br>Сощае время спо<br>Сощае время спо                                                                                                    |                       |                               | Д. Воровский Багра вская Ø     платформа Кутузовская     Куразовская     Кутузовская     Кутузовская |
| Парале (ра)         Следная скора         Следная скора         Следная с                                                                                                    |                       |                               | Филевский Фили С ФСтуденческая Таганская                                                                                                    |
| <ul> <li>Общая дистанция</li> <li>Общае время в п</li> <li>Общее время в п</li> <li>Общее время в п</li> <li>Общее время в п</li> <li>Общее время сто</li> <li>Общее время сто</li></ul>                                                                                                    | Параметры             | 9                             | О Писинеровая Опоседы Культуры Полянка С                                                                                                    |
| <ul> <li>4.51 ииль</li> <li>4.51 ииль</li> <li>Общее время в п</li> <li>Общее время в п</li> <li>Общее время в п</li> <li>Общее время сто</li> <li>О4:55:24 чч/ми/сс</li> <li>Средняя скорость</li> <li>4.89 км/ч</li> <li>Км/ч</li> <li>Матееенская</li> <li>Средняя скорость</li> <li>3.04 ииль/ч</li> <li>Информация о поездке</li> <li>ВОДИТЕЛЬ</li> <li>ОПИСАНИЕ</li> <li>ОПИСАНИЕ</li> <li>ОПИСАНИЕ</li> <li>ОТИСАНИЕ</li> <li>ОТИСАНИЕ</li></ul>                                                                                                    | 🖡 Общая дистанция     | 7.26 KM                       |                                                                                                    |
| Средняя скорость<br>3.04 миль/ч<br>Информация о поездке<br>ВодИТЕЛЬ<br>ОПИСАНИЕ<br>ОПИСАНИЕ<br>ОТПОСЬНЫЕ Банца Тип.                                                                                                    |                       | 4 51                          | станция поста Парх Москва-киев рат-сортировочная Серпуховская Серпуховская Вакала                                                                                                    |
| <ul> <li>Общее время в п</li> <li>Общее время сто</li> <li>Общее время сто</li> <li>Общее время ст</li></ul>                                                                                                    |                       | 4.51 миль                     | Кунцево Кот                                                                                                    |
| О Общее время сто       04:59:24       чч/ми/сс         4.89       км/ч         3.04       миль/ч         3.04       миль/ч         Матеевская       пос.         38.71       миль/ч         Информация о поездке       38.71         • ВодИТЕЛь       -         • ЦЕЛь       -         • ОПИСАНИЕ       -         • ОПИСАНИЕ       -                                                                                                    | 🕜 Общее время в п     | 00:42:52 чч/мм/сс             |                                                                                                    |
| Средняя скорость 4.89 км/ч<br>3.04 миль/ч<br>Матвеевская<br>1.00 миль/ч<br>Матвеевская<br>1.00 миль/ч<br>Матвеевская<br>1.00 миль/ч<br>Матвеевская<br>1.00 миль/ч<br>Матвеевская<br>1.00 миль/ч<br>Матвеевская<br>1.00 миль/ч<br>Матвеевская<br>1.00 миль/ч<br>1.00 миль/ч<br>1.                                                                                                    | 🕖 Общее время сто     | . 04:59:24 yy/mm/cc           |                                                                                                    |
| Средняя скорость         4.00         км/ч         платформа<br>матвеевская         платформа<br>инить/ч         платформа<br>пос/<br>матвеевская         платформа<br>гос/<br>матвеевское         платформа<br>гос/<br>матвеевское         ка<br>инитерская<br>сос/<br>матвеевское         ка<br>инитерская<br>матвеевское         ка<br>инитерская<br>матвеевское        ка<br>инитерская<br>матвеевское                                                                                                    |                       | 4 90                          | Bopotéeeu                                                                                                    |
| 3.04 миль/ч Матвеевская пос<br>1436414646464646886468<br>14400рикация о поездке<br>Водитель<br>Водитель<br>Водитель<br>Спри Сание<br>Водитель<br>Солоская Сание<br>Водитель<br>Солоская Сание<br>Солоская Сание<br>Со                                                                                                    | Средняя скорость      | 4.09 KM/4                     | платформа обранов простект Тульская о Автозерлори                                                                                                    |
| Посканальная скл         63.73         кл/ч         упис         упис                                                                                                    |                       | 3.04 миль/ч                   | Матвеевская Соры платформа 3 Пансполтина                                                                                                    |
| 38.71     миль/ч       Информация о поездке     Водитель       • Водитель                                                                                                    | С Максимальная ск     | 62.23                         |                                                                                                    |
| Информация о поездке<br>Водитель<br>Р цель<br>Р описание<br>Водитель<br>Станция<br>Станция<br>Ста   |                       | 00.71                         | Матвеевское                                                                                                    |
| Информация о поездке<br>Радитель<br>Р водитель<br>Р цель<br>ОПИСАНИЕ<br>ОПИСАНИЕ<br>ОСТОранцор Тиха)<br>ОСТОранцор Тиха)<br>ОСТОр Тиха)<br>ОСТОр Тиха)<br>ОСТОр Тиха)<br>ОСТОр Тиха)<br>ОСТОР Тиха)<br>ОСТОР ТИХ С ТИХ С ТИХА С ТИХА С ТИХА С ТИХА С ТИХА С ТИХА С ТИХА С ТИХА С ТИХА С ТИХА С ТИХА С ТИХА С ТИХА С ТИХА С ТИХА С ТИХ                                                                                                    | )]                    | 30./1 миль/ч                  |                                                                                                    |
| • ВОДИТЕЛЬ     • Станция     • Проспект     Проспект     Проспект     Проспект     Проспект     Проспект     Ко       • ОПИСАНИЕ     • ОПИСАНИЕ                                                                                                    | Информация о поездке  |                               | Университет В Акаралиция уче В                                                                                                    |
| P BOQUITE/Tb     Octrasign     Haratificasi D     Haratificasi D                                                                                                    |                       |                               | Парким.                                                                                                    |
| • ЦЕЛЬ     • ОПИСАНИЕ     • ОПИСАНИЕ                                                                                                    | ВОДИТЕЛЬ              |                               | останция Октября Нагатинская о Нагатинская о Нагатинская о                                                                                                    |
| ► OFINCAHIE                                                                                                    | ▶цель                 |                               |                                                                                                    |
| наторома<br>стрянкного<br>DST(hawlight Saving Time)                                                                                                    |                       |                               | Bephagokoro                                                                                                    |
| итформа<br>второда<br>Юго-Западная Московская<br>Данные карты ©2011 Geocentra-Consulting - Условия и прользов<br>Оказина, Сорода - Условия и прользов                                                                                                    | P OT PICATPIC         |                               | Нагорная О                                                                                                    |
| Осозападная Московская Данные карты ©2011 Geocentra Consulting - Условия годользов от агломерация Данные карты ©2011 Geocentra Consulting - Условия годользов                                                                                                    |                       |                               | атформа<br>стренково                                                                                                    |
| UDST(Davlight Saving Time)                                                                                                    |                       |                               | Соозна Кого-Западная Московская Данные карты ©2011 Geocenter Consulting - Условия и доользование                                                                                                    |
|                                                                                                    | DST(Daylight Saving   | Time)                         |                                                                                                    |
| GMT +03:00) Moscow, St. Petersburg, Volgograd 🔍 🕟 🗙 1 🔍 🔷                                                                                                    | GMT +03:00) Moscow, S | it. Petersburg, Volgograd 🛛 💌 |                                                                                                    |

- Процедура трекинга визуализация пройденного маршрута на карте и контроль параметров движения ( в режиме OFF LINE) осуществляется с помощью приложения Tracker. Для его работы компьютер должен быть подключен к сети Internet.
  - 1. Список файлов файлы с данными, полученными с помощью системы GPS.
  - **2. Параметры поездки** протяженность маршрута, время в движении, время стоянки, средняя и максимальная скорость.
  - 3. Информация о поездке заполняется пользователем, носит справочный характер.
  - **4. Окно воспроизведения карты** отображение пути автомобиля с помощью сервиса Google map.
  - **5.** Панель управления кнопки управления процедурой трекинга (выбор языка, воспроизведение, стоп, пауза, распечатка изображения и т.д.).
  - Открыть файл нажать кнопку 'Open' и выбрать на карте памяти папку с данными системы GPS.
  - Сохранить файл сохранение файла в формате (\*\*\*.siv), для последующего повторного просмотра.
  - **Печать файла –** вывод на печать открытого файла с информацией о пройденном маршруте.

# 13. Технические характеристики

| Технические данные                         |                                                                         |                                                                                                    |
|--------------------------------------------|-------------------------------------------------------------------------|----------------------------------------------------------------------------------------------------|
| Процессор                                  | Чипсет                                                                  | Amon MV8652                                                                                                    |
| Датчик                                     | 3D G-сенсор                                                             | 3-осевой датчик-акселерометр                                                                                                    |
| GPS                                        | Приемник GPS                                                            | Встроенный ненаправленный приемник сигнала GPS                                                                                                    |
| Камера                                     | Фотосенсор<br>Объектив<br>Разрешение<br>Угол обзора<br>Чувствительность | СМОЅ<br>Высококачественная прецизионная линза<br>640 x 480<br>67.2°(вертикаль) X 89.8°(горизонталь) X 120°(диагональ)<br>Фронтальная камера 0.8 лк / Внутренняя камера 0.0 лк (с ИК)                                                                                                    |
| Звук                                       | Динамик<br>Микрофон                                                     | Встроенный<br>Встроенный, ВКЛ/ВЫКЛ кнопкой                                                                                                    |
| Встроенная<br>память                       | Nand технология                                                         | 128 MB                                                                                                    |
| Внешняя память                             | Карта SD-микро                                                          | 4 ГБ ~ 8 ГБ (Класс 6)                                                                                                    |
| Питание                                    | Напряжение<br>Интерфейс USB                                             | 12-24В 300 мА<br>5 В                                                                                                    |
|                                            | Адаптер                                                                 | Автомобильный адаптер питания от прикуривателя                                                                                                    |
| Дополнительная информация                  |                                                                         |                                                                                                    |
| Видеозапись                                | Формат<br>Разрешение<br>Скорость записи                                 | H.264 (Mpeg4 Pt.10)<br>VGA (640 x 480)<br>Высокая(16 к/с / 6 к/с), Норм (8 к/с / 3 к/с), Низкая (5 к/с / 2 к/с)                                                                                                    |
| Аудиозапись                                | Формат<br>Скорость записи                                               | ААС<br>128 кбит/с                                                                                                    |
| Сведения о<br>регистрируемой<br>информации | Типы записываемых<br>файлов                                             | <ul> <li>* Event - по событию (сигналу датчика): Макс. 50 файлов;</li> <li>* Manual – по инициативе пользователя: Макс. 20 файлов;</li> <li>* Непрерывная запись: Макс.количество варьируется;.</li> <li>* Данные GPS приемника: Макс. 70 часов.</li> </ul>                                                                                                    |
|                                            | Фрагментирование<br>видеозаписи<br>(30 кадр/с, высокое<br>качество)     | <ul> <li>Длительность видеосюжета в одном файле: 60 секунд:</li> <li>сюжет в файлах Event: 15 сек. до и 15 сек. после события;</li> <li>в 1 минутном файле может содержаться 30 сек видеосюжета о событии;</li> <li>если событие произошло на границе 1-минутной нарезки, то сюжет о нем размещается в двух файлах;</li> <li>* Максимальный размер записываемых файлов 15 MB.</li> </ul> |
|                                            | G-сенсор<br>Режим парковки                                              | Чувствительность устанавливается пользователем.<br>* Низкая скорость записи.<br>* Качество изображения не может быть изменено.                                                                                                    |

# www.avto-blackbox.ru